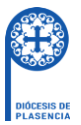

# **GUIA DE BUSQUEDA EN ATOM**

AtoM es un software libre auspiciado en sus orígenes por el CIA (Consejo Internacional de Archivos) y por lo tanto permite describir y difundir los fondos documentales de los archivos según las normas internacionales de descripción definidas por el CIA y adoptadas por la comunidad archivística.

Estas normas nos permiten describir las agrupaciones documentales desde el nivel de fondo, destacando entre el resto de niveles, el de serie, hasta el último nivel, el de unidad documental simple. Así como describir las autoridades que producen los documentos y las que figuran o actúan en los mismos, e incluso la institución archivística responsable de esos fondos.

AtoM permite incorporar también descriptores de los tesauros de materias y lugares para facilitar la recuperación de las descripciones a los usuarios.

## 1) Búsqueda global

AtoM utiliza Elasticsearch como motor de búsqueda, lo que le permite proporcionar una experiencia de búsqueda rápida y eficaz a los usuarios, ya que incorpora las búsquedas facetadas, según vamos introduciendo el término a buscar, AtoM nos va mostrando los posibles resultados clasificados en descripciones archivísticas, instituciones archivísticas, autoridades y tipo de tesauro

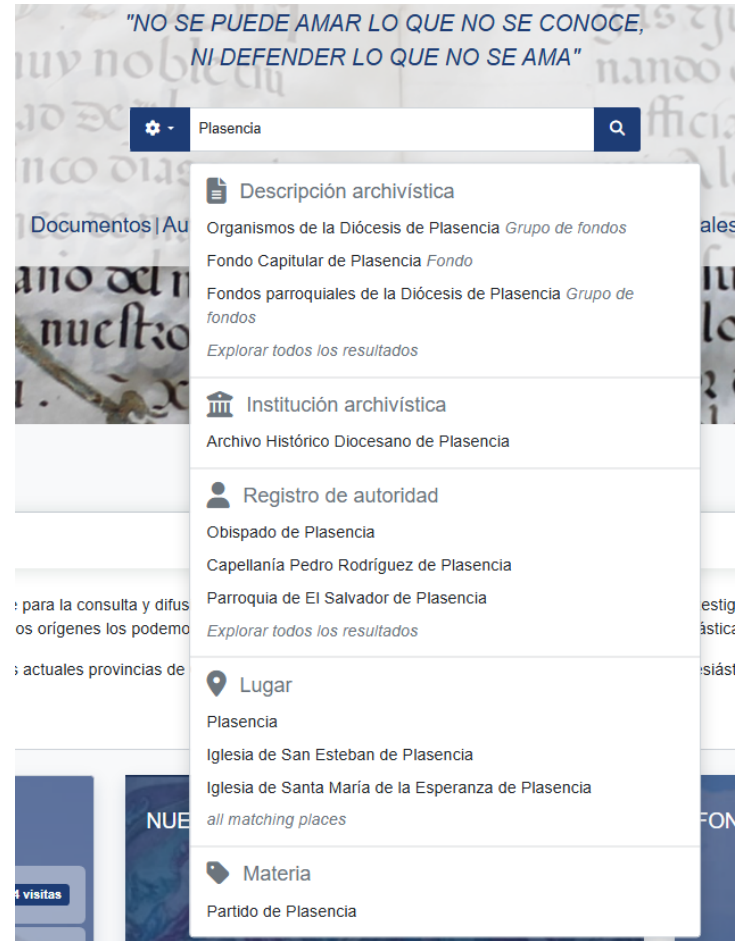

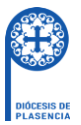

Le sugerimos que para realizar la búsqueda escriba palabras sueltas sin preposiciones ni artículos, incluso sin acentos, en el orden que estime conveniente.

Pulse **enter** do pulse sobre la **"lupa"** y aparecerán los resultados de su búsqueda, en este caso únicamente la de documentos. Verá que, al escribir en esta ventana, AtoM le mostrará algunas sugerencias (búsqueda facetada) tanto para archivos, fondos y colecciones, documento y lugares o materias.

Si quiere que su búsqueda sea lo más exacta posible, utilice las comillas. Ejemplo: "Dispensa matrimonial".

En la página de resultados verá una columna (**Restringir resultados por**) con más información para acotar la búsqueda. A la derecha podrá ordenar los resultados por fecha de modificación, título, relevancia, identificador, etc. Y en dirección descendente o ascendente.

|                                                                | NAVEGAR - Búsqueda                                                                                                    | ٩                                       |                            |
|----------------------------------------------------------------|----------------------------------------------------------------------------------------------------|-----------------------------------------|----------------------------|
| Restringir resultados por:                                     | B Mostrando 39951 resultados                                                                                                    |                                         |                            |
| Forma parte de                                                 | Opciones avanzadas de búsqueda                                                                                                    |                                         | ~                          |
| Todos                                                          | Emprimir vista previa da Cuadro de clasificación 🖄 Exportar CSV                                                                                                    | Vista tarjetas i≣ Vista listado         |                            |
| Curia y gobierno del 3641<br>Obispado de Plasencia             |                                                                                                    | Ordenar por: Código de referencia -     | Dirección: Descendente •   |
| Fondos parroquiales de la 346<br>Diócesis de Plasencia         | 1 resultados con objetos digitales                                                                                                    | Fecha de modificación<br>Título         | ados con objetos digitales |
| Institutos de vida consagrada de<br>la Diócesis de Plasencia 6 | Fondos de entidades extradiocesanas de la Diócesis de Plasencia                                                                                                    | Relevancia<br>Identificador             | Ø                          |
| Asociaciones públicas de fieles de<br>la Diócesis de Plasencia | ES 10148 AHDP 07 · Grupo de fondos · Borrador                                                                                                    | Código de referencia<br>Fecha de inicio |                            |
| supraparroquiales<br>Organismos de la Diócesis de<br>Plasencia | Fondo de la Parroquia de Nuestra Señora de los Ángeles de Valdepalacio<br>ES 10148 AHDP 06.02.040 · Fondo · Borrador<br>Forma parte de Fondos parroquiales de la Diócesis de Plasencia | Fecha final                             | Ø                          |
| Productor                                                      | Parroquia de Nuestra Señora de los Ángeles de Valdepalacios                                                                                                    |                                         |                            |
| Todos                                                          | Cuentas de fábrica de la Parroquia de Nuestra Señora del Vado de Vadill                                                                                                    | o de 1838                               | Ø                          |
| Obispado de Plasencia 2152                                     | ES 10148 AHDP 06.02.039.03.01.002.01851/007 · Unidad documental o                                                                                                    | compuesta · 1838-10-23                  |                            |

# 2) Búsqueda avanzada

En esta búsqueda podemos definir y acotar mucho mejor las búsquedas para que en los resultados no haya nada de ruido, y recuperar la descripción que deseamos de una forma eficaz y sencilla. Para ejecutarla **pulse** en y después en **"Búsqueda avanzada"**.

|     | 🌣 - Búsqueda      | ۹                               |
|-----|-------------------|---------------------------------|
|     | Búsqueda global   |                                 |
| ent | Búsqueda avanzada | n   Materias   Lugares   Objeto |

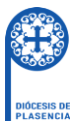

Aparecerá un menú, en el que podrá realizar la búsqueda por varias palabras usando los nexos Y / O / NO, como nuevo criterio, definiendo en que campos concretos quiere buscar.

Podrá limitar los resultados a que fondos o agrupaciones de fondos se quiere buscar, al nivel de descripción y por un rango de fecha. Para acotar por fecha la búsqueda tenemos **fecha de inicio y fin**, también tenemos que decidir si esa acotación sea superpuesta, es decir, que el rango de fecha a buscar tiene que estar dentro de las fechas de los resultados, pero estos pueden tener fechas más antiguas o más modernas. O acotar este rango a un criterio exacto, es decir que las fechas de los resultados tienen que estar dentro del rango de fechas a buscar.

| Opciones avanzadas de bú     | squeda          |                      |          |          |                          |   | ^ |
|------------------------------|-----------------|----------------------|----------|----------|--------------------------|---|---|
| Encontrar resultados con :   |                 |                      |          |          |                          |   |   |
| Búsqueda                     |                 |                      |          | en       | Cualquier campo          | ~ | × |
| Añadir nuevo criterio ▼      |                 |                      |          |          |                          |   |   |
| Limitar resultados por :     |                 |                      |          |          |                          |   |   |
| Descripción máximo nivel     |                 |                      |          |          |                          |   |   |
|                              |                 |                      |          |          |                          |   |   |
| Filtrar resultados por :     |                 |                      |          |          |                          |   |   |
| Nivel de descripción         |                 |                      |          |          |                          |   |   |
| Descripciones de máxim       | no nivel 💿 Toda | as las descripciones |          |          |                          | ~ |   |
| i nital por lango de lecha : |                 |                      |          |          |                          |   |   |
| Inicio                       |                 | Fin                  |          |          | Resultados 💿             |   |   |
| dd/mm/aaaa                   | <b>:::</b>      | dd/mm/aaaa           |          |          | O Superposición 🔵 Exacto |   |   |
|                              |                 | Reiniciar            | Búsqueda | ]        |                          |   |   |
|                              |                 |                      |          | <i>.</i> |                          |   |   |

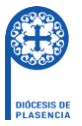

### 3) Menús navegar

En la página de inicio debajo de la caja de búsqueda general se encuentran listados cada uno de los submenús que se encuentran agrupados en el menú de **Navegar.** 

|           | "NO SE PUEDE AMAR LO QUE<br>NI DEFENDER LO QUE N      | NO SE CONOCE,<br>IO SE AMA"       |
|-----------|-------------------------------------------------------|-----------------------------------|
|           | 010 BC + Búsqueda                                     | a fficiacos enl                   |
|           | cinco dias cecl                                       | mi Alonfo oct                     |
|           | Documentos   Autoridades   Institución   Materias   L | ugares   Documentos digitalizados |
| 1 1- 1- 4 | 1110 70 11 1 A                                        | DID III COOST                     |

 Documentos: al pinchar en él, AtoM muestra las agrupaciones de fondos o fondo que están publicados y los cuales son visibles sus descripciones. En esta primera página puede restringir los resultados por nivel de descripción.

|                       |        | NAVEGAR - Búsqueda                                                                                                    | ۵                                                  | L                                                   |                                          |
|-----------------------|--------|----------------------------------------------------------------------------------------------------|----------------------------------------------------|-----------------------------------------------------|------------------------------------------|
| Restringir resultados | s por: | B Mostrando 3 resultados                                                                                                    |                                                    |                                                     |                                          |
| Nivel de descripción  | ^      | Sólo las descripciones de nivel superior $\times$                                                                                            |                                                    |                                                     |                                          |
| Todos                 |        | Opciones avanzadas de búsqueda                                                                                                    |                                                    |                                                     | ~                                        |
| Grupo de fondos       | 2      |                                                                                                    |                                                    |                                                     |                                          |
| Fondo                 | 1      | 🖶 Imprimir vista previa 🖾 Cuadro de clasificación 🗄 Vista tarj                                                                               | etas 🛛 🗮 Vista listado                             | Ordenar por: Título •                               | Dirección: Ascendente -                  |
|                       |        | ES 10148 AHDP 01 · Fondo · 1546 / 1988-06-01<br>Obispado de Plasencia                                                                        |                                                    |                                                     | <i>w</i>                                 |
|                       |        | Fondos parroquiales de la Diócesis de Plasencia<br>ES 10148 AHDP 06 · Grupo de fondos                                                        |                                                    |                                                     | Ø                                        |
|                       |        | La bula fundacional del Obispado de Plasencia señala los cor<br>cuatro villas comprendidas dentro de la jurisdicción espiritual:<br>Leer más | fines del obispado, qui<br>Monfragüe, Trujillo. Sa | e comprende el término<br>anta Cruz y Medellín, «co | de Plasencia y las<br>on todas sus perte |
|                       |        | Organismos de la Diócesis de Plasencia<br>ES 10148 AHDP 02 · Grupo de fondos                                                                 |                                                    |                                                     | Ø                                        |

### Buscar dentro de un fondo

Ejemplo. "Cuentas de fábrica de la Parroquia de Nuestra Señora de la Asunción de La Garganta".

Pulse en "Fondos Parroquiales de la Diócesis de Plasencia" en la primera página de documentos, y le muestra su descripción con el cuadro de clasificación de esa agrupación de fondos.

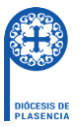

|                                                                                      | NAVEGAR •         \$ •         Búsqueda           Grupo de fondos 06         Plasencia                                                                                                    | م<br>- Fondos parroquiales de la Di                                                       | ócesis de                                                                                     |
|--------------------------------------------------------------------------------------|----------------------------------------------------------------------------------------------------|-------------------------------------------------------------------------------------------|-----------------------------------------------------------------------------------------------|
| DIÓCESIS DE<br>PLASENCIA       Búsqueda rápida       Búsqueda en descripciones     Q | Ocultar cuadro de clasificación<br>Grupo de fondos] 06 - Fondos pa<br>Categoria] 01 - Parroquias de<br>Categoria] 02 - Parroquias de                                                               | rroquiales de la Diócesis de Plasencia<br>tuales<br>sanexionadas, integradas y suprimidas | ~                                                                                             |
|                                                                                      | Área de identidad         Código de referencia       ES 10148 AHD         Título       Fondos parroo         Nivel de descripción       Grupo de fond         Área de contexto       Fondos parroo | )P 06<br>uiales de la Diócesis de Plasencia<br>os                                         | Portapapeles<br>Agregar<br>Explorar<br>Informes<br>Inventario<br>Explorar lista<br>Explorar a |
|                                                                                      | Institución archivística Archivo Histór                                                                                                    | co Diocesano de Plasencia                                                                 | 2 XML de Dublin Core 1.1 EAD 2002 XML                                                         |

Esta agrupación de fondos se estructura en Categoría > Fondo > División de fondo > Serie > Unidad documental compuesta

Utilizando el **cuadro de clasificación** puede desplazarse a la parroquia correspondiente, están ordenadas alfabéticamente por población, dentro de su categoría, en este caso las actuales.

### Categoría 01 - Parroquias actuales

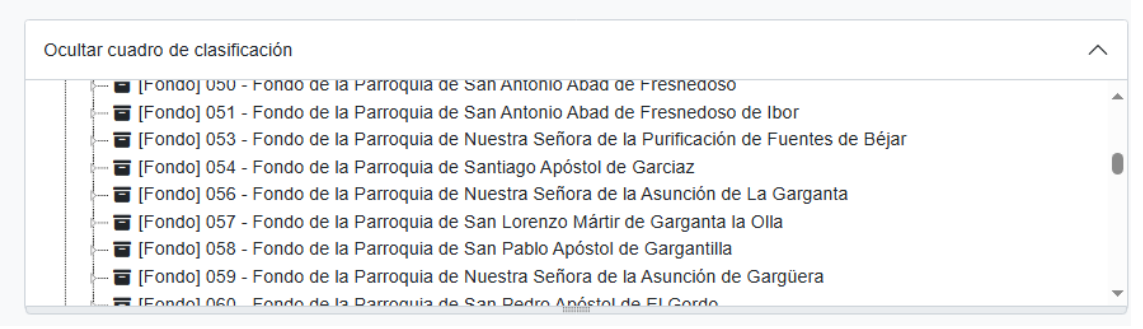

Al pulsar en su fondo se le abrirá el siguiente nivel de descripción y así sucesivamente hasta llegar a la descripción que deseé y podrá consultarla.

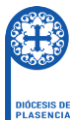

Unidad documental compuesta 01836/003 - Cuentas de fábrica, capellanías y aranceles de la parroquia de Nuestra Señora de la Asunción de La Garganta de 1826 a 1842

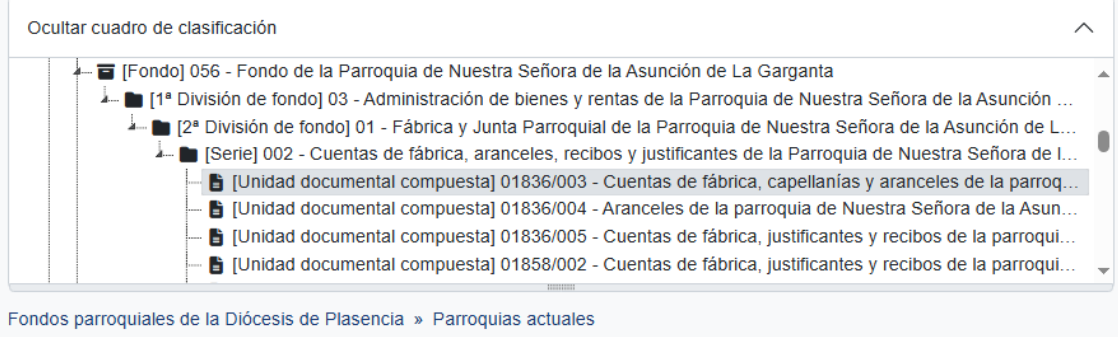

» Fondo de la Parroquia de Nuestra Señora de la Asunción de La Garganta

- » Administración de bienes y rentas de la Parroquia de Nuestra Señora de la Asunción de La Garganta
- » Fábrica y Junta Parroquial de la Parroquia de Nuestra Señora de la Asunción de La Garganta
- » Cuentas de fábrica, aranceles, recibos y justificantes de la Parroquia de Nuestra Señora de la Asunción de La Garganta
- » Cuentas de fábrica, capellanías y aranceles de la parroquia de Nuestra Señora de la Asunción de La Garganta de 1826 a 1842

| Área de identidad    | Área de identidad                                                                                                    |                                    |
|----------------------|----------------------------------------------------------------------------------------------------|------------------------------------|
| Area de lucitidad    |                                                                                                    | Ø Agregar                          |
| Código de referencia | ES 10148 AHDP 06.01.056.03.01.002.01836/003                                                                                       | Explorar                           |
| Título               | Título Cuentas de fábrica, capellanías y aranceles de la parroquia de Nuestra Señora de la Asunción de La Garganta de 1826 a 1842 |                                    |
| Fecha(s)             | • 1838-10-27 / 1842-02-19 (Creación)                                                                                              | Exportar                           |
| Nivel de descripción | Unidad documental compuesta                                                                                                    | XML de Dublin Core 1. EAD 2002 XML |
| Volumen y soporte    | 13 hojas, papel                                                                                                    |                                    |

#### Autoridades

En la página de autoridades dispone también de una **búsqueda general y** avanzada para buscar solo en las autoridades.

| Restringir resultado | os por: | Mostrando 8022 resultados                                            |              |
|----------------------|---------|----------------------------------------------------------------------|--------------|
| Tipo de autoridad    | $\sim$  | Busca registro de autoridad Q                                        |              |
| Cargo                | ~       | Opciones avanzadas de búsqueda                                       | ^            |
|                      |         | Encontrar resultados con :                                           |              |
| Lugar                | ~       | Búsqueda en Cualquier campo                                          | ~ ×          |
| Materia              | ~       | Añadir nuevo criterio 🗸                                              |              |
|                      |         | Filtrar resultados por :                                             |              |
|                      |         | Objeto digital disponibles Tipo de autoridad disponibles Campo vacio |              |
|                      |         | · · ·                                                                | ~            |
|                      |         | Encontrar resultados donde:                                          |              |
|                      |         | Relación Related Registro de autoridad                               |              |
|                      |         | · ·                                                                  |              |
|                      |         | Reiniciar                                                            |              |
|                      |         |                                                                      |              |
|                      |         | Ordenar por: Nombre - Dirección: A                                   | Ascendente 🝷 |

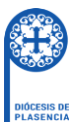

En la búsqueda avanzada podrá realizar la búsqueda por varias palabras usando los nexos Y / O / NO, como nuevo criterio, definiendo en que campos concretos quiere buscar.

También puede filtrar los resultados por objeto digital disponible de la autoridad, el tipo de autoridad, por campos vacíos y por la relación que tiene con otra autoridad.

Además, puede restringir los resultados por tipo de autoridad, cargo, lugar y materia. Ordenar los resultados, en sentido ascendente o descendente por fecha de modificación, nombre e identificador.

### • Institución

En nuestro caso solo hay una institución archivística y al pulsar en ella, accedemos a su descripción.

### • Materias

En su página accede al **tesauro** de materias estructurado en sus áreas más generales, sus términos se ordenan por orden alfabético, incluido los no admitidos o sinónimos, con un buscador específico de materias. Muestra notas informativas y el número de en cuantas descripciones archivísticas y de autoridades se ha utilizado como **descriptor**.

| <ul> <li>Administración</li> </ul> | 🕸 - Busca materias     | Q                                                                                      | Ordenar por: Nombre • | Dirección: Ascendente + |
|------------------------------------|------------------------|----------------------------------------------------------------------------------------|-----------------------|-------------------------|
| > Ciencia y Técnica                |                        |                                                                                        | Descrinción           | Registro de             |
| > Cultura                          |                        |                                                                                        | archivística          | autoridad               |
| > Economía                         | término Materias       | Nota sobre el alcance                                                                  | elementos             | elementos               |
| > Educación                        | Abades                 |                                                                                        | 0                     | 1                       |
| > Política                         | Abadologios            |                                                                                        | 1                     | 0                       |
| > Religión                         | Abastecimiento de agua |                                                                                        | 0                     | 0                       |
| > Sociedad                         | Abastos (1)            |                                                                                        | 1                     | 0                       |
| > Tipologías                       | Aborto                 |                                                                                        | 0                     | 0                       |
| 7 hpologias                        | Acciones               |                                                                                        | 0                     | 0                       |
|                                    | Aceite                 |                                                                                        | 0                     | 0                       |
|                                    | Acólito                | Ayudante de los sacerdotes durante la<br>misa. Es la segunda de las ordenes<br>menores | 125                   | 115                     |
|                                    | Actas                  |                                                                                        | 0                     | 0                       |
|                                    | Actas capitulares      |                                                                                        | 0                     | 0                       |

Al acceder a cualquier descriptor se listan las descripciones archivísticas o de autoridades en la que aparece, dependiendo de la pestaña en la que nos situemos, las puede ordenar en sentido ascendente o descendente por código de referencia, título, fecha de modificación o fecha de inicio y accede a cualquiera de ellas pulsando en su título.

En la parte izquierda puede observar la estructura de la parte del tesauro a la que pertenece ese descriptor y puede restringir los resultados filtrando por descriptores de lugar.

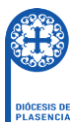

| ivavegai iviateria                                                                                                    | s: Acólito                                                                                                    |                                     |
|----------------------------------------------------------------------------------------------------|----------------------------------------------------------------------------------------------------|-------------------------------------|
| /ista de árbol Lista                                                                                                    | Descripción archivística (130) Relacionadas Registro de autoridad (115) Relacionadas                                                                                                    |                                     |
| dúsqueda                                                                                                    | Religión » Organización eclesiástica » Clero » Órdenes sagradas » Órdenes menores » A                                                                                                    | Acólito                             |
| <ul> <li>Religión</li> </ul>                                                                                                    | Área de elementos                                                                                                    | > Importar                          |
| <ul> <li>Organización eclesiástica</li> </ul>                                                                                                    | a Taxonomía Materias                                                                                                    | Exportar                            |
| Clero     Órdenes sagradas                                                                                                    | Mostrar nota(s)  • Ayudante de los sacerdotes durante la misa. Es la segunda de la ordenes menores                                                                                                    | as SKOS                             |
| Órdenes menores                                                                                                    | Términos jerárquicos Acólito Término General Órdenes menores                                                                                                    | 130                                 |
| Acólito                                                                                                    | Editar Borrar Agregar nuevo                                                                                                    | Término ge<br>Órdenes m             |
| Exorcista                                                                                                    |                                                                                                    | Número de                           |
| Loctor                                                                                                    |                                                                                                    | especificos                         |
| Lector                                                                                                    | Acólito tiene 130 Descripción archivística                                                                                                    | especificos<br>0                    |
| Lector<br>Ostiario                                                                                                    | Acólito tiene 130 Descripción archivística Ordenar por: Código de referencia - Dirección: Ascend                                                                                                    | especificos<br>0                    |
| Lector<br>Ostiario<br>Restringir resultados                                                                                                    | Acólito tiene 130 Descripción archivística<br>Ordenar por: Código de referencia - Dirección: Ascend<br>s por:<br>130 resultados directamente relacionados<br>Q Excluir términos relacionados                                                                                                    | especificos<br>0<br>iente -         |
| Lector<br>Ostiario<br>Restringir resultados                                                                                                    | s por:<br>130 resultados directamente relacionados<br>Crdenar por: Código de referencia - Dirección: Ascend<br>Excluir términos relacionados                                                                                                    | especificos<br>0<br>Jente -         |
| Lector<br>Ostiario<br>Restringir resultados                                                                                                    | Acólito tiene 130 Descripción archivística     Ordenar por: Código de referencia      Dirección: Ascend     I30 resultados directamente relacionados     Expediente de ordenes sagradas de Alonso García Albalá     Expediente de ordenes sagradas de Alonso García Albalá                                                                                                    | especificos<br>0<br>liente -        |
| Lector<br>Ostiario<br>Restringir resultados<br>Igar<br>Idos<br>spaña                                                                                                    | Acólito tiene 130 Descripción archivística Ordenar por: Código de referencia  Dirección: Ascend s por: 130 resultados directamente relacionados  Expediente de ordenes sagradas de Alonso García Albalá ES 10148 AHDP 01.01.08.01.01.01931/010 · UDC · 1646-10-11 / 1646-12-15 Forma parte de Curia y gobierno de la Diócesis de Plasencia                                                                                                    | especincos<br>0<br>lente -          |
| Lector<br>Ostiario<br>Restringir resultados<br>Igar<br>spaña<br>ktremadura                                                                                                | Acólito tiene 130 Descripción archivística<br>Ordenar por. Código de referencia • Dirección: Ascend<br>s por:<br>130 resultados directamente relacionados Q Excluir términos relaciona<br>Expediente de ordenes sagradas de Alonso García Albalá<br>ES 10148 AHDP 01.01.08.01.01.01931/010 · UDC · 1646-10-11 / 1646-12-15<br>Forma parte de Curia y gobierno de la Diócesis de Plasencia<br>Documentación para la solicitud de Acólito                                                                                                    | especificos<br>0<br>lente -         |
| Lector<br>Ostiario<br>Restringir resultados<br>Jgar<br>Jados<br>spaña<br>ktremadura<br>áceres (Provincia)                                                                 | Acólito tiene 130 Descripción archivística<br>Ordenar por: Código de referencia - Dirección: Ascend<br>s por:<br>130 resultados directamente relacionados Q Excluir términos relacionados<br>Expediente de ordenes sagradas de Alonso Garcia Albalá<br>ES 10148 AHDP 01.01.08.01.01.01931/010 · UDC · 1646-10-11 / 1646-12-15<br>Forma parte de Curia y gobierno de la Diócesis de Plasencia<br>Documentación para la solicitud de Acólito<br>Garcia Albalá, Alonso                                                                                                    | especificos<br>0<br>lente -         |
| Lector<br>Ostiario<br>Restringir resultados<br>ugar<br>odos<br>spaña<br>xtremadura<br>áceres (Provincia)<br>adajoz (Provincia)                                            | Acólito tiene 130 Descripción archivística<br>Ordenar por: Código de referencia • Dirección: Ascend<br>s por:<br>130 resultados directamente relacionados                                                                                                    | especificos<br>0<br>tente •<br>ados |
| Lector<br>Ostiario<br>Restringir resultados<br>ugar<br>dos<br>spaña<br>ktremadura<br>áceres (Provincia)<br>adajoz (Provincia)                                             | Acólito tiene 130 Descripción archivística<br>ordenar por: Código de referencia - Dirección: Ascend<br>s por:<br>130 resultados directamente relacionados<br>A Expediente de ordenes sagradas de Alonso Garcia Albalá<br>Expediente de ordenes sagradas de Alonso Garcia Albalá<br>Expediente de ordenes sagradas de Alonso Garcia Albalá<br>Expediente de ordenes sagradas de Alonso Garcia Albalá<br>Expediente de ordenes sagradas de Alonso Garcia Albalá<br>Expediente de ordenes sagradas de Alonso Garcia Albalá<br>Expediente de ordenes sagradas de Alonso Garcia Albalá<br>García Albalá, Alonso<br>Expediente de ordenes sagradas de Diego Millanes Gómez<br>Expediente de ordenes sagradas de Diego Millanes Gómez<br>Expediente de ordenes de Diego Millanes<br>Expediente de ordenes de Diego Millanes Gómez<br>Expediente | especificos<br>0<br>ente -<br>ados  |
| Lector<br>Ostiario<br>Restringir resultados<br>ugar<br>odos<br>spaña<br>xtremadura<br>:áceres (Provincia)<br>adajoz (Provincia)<br>astilla y León<br>alamanca (Provincia) | Acólito tiene 130 Descripción archivística<br>Ordenar por. Código de referencia • Dirección: Ascend<br>s por:<br>130 resultados directamente relacionados<br>Expediente de ordenes sagradas de Alonso García Albalá<br>ES 10148 AHDP 01.01.08.01.0101931/010 · UDC · 1646-10-11 / 1646-12-15<br>Forma parte de Curía y gobierno de la Diócesis de Plasencia<br>Documentación para la solicitud de Acólito<br>García Albalá, Alonso<br>Expediente de ordenes sagradas de Diego Millanes Gómez<br>ES 10148 AHDP 01.01.08.01.01.01933/018 · UDC · 1648-11-03 / 1648-11-08<br>Forma parte de Curía y gobierno de la Diócesis de Plasencia<br>Documentación para la solicitud de Acólito<br>Carcía Albalá, Alonso<br>Carcía Albalá, Alonso<br>Expediente de ordenes sagradas de Diego Millanes Gómez<br>ES 10148 AHDP 01.01.08.01.01.01933/018 · UDC · 1648-11-03 / 1648-11-08<br>Forma parte de Curía y gobierno de la Diócesis de Plasencia<br>Documentación para la solicitud de Acólito                                                                                                    | especificos<br>0<br>ados            |

### • Lugares

El funcionamiento de la página de este tesauro es exactamente igual al de materias, con la diferencia de que se utiliza para descriptores de lugar y los descriptores más generales son los países.

| Navegar Lugares: | Mostrando 139                             | 7 resultados  |                          |                                  |
|------------------|-------------------------------------------|---------------|--------------------------|----------------------------------|
| Alemania         | 🕸 - Busca lugares                         | Q             | Ordenar por:             | Nombre - Dirección: Ascendente - |
| > Bélgica        |                                           | Nota sobre el | Descripción archivística | Registro de autoridad            |
| > Brasil         | término Lugares                           | alcance       | elementos                | elementos                        |
| Cuba             | Abadía                                    |               | 21                       | 0                                |
| > España         | Abertura (2)                              |               | 263                      | 50                               |
| > Francia        | Abreu                                     |               | 1                        | 0                                |
| Gibraltar        | Acebo                                     |               | 20                       | 1                                |
| > Haiti          | Acedera (1)                               |               | 18                       | 2                                |
| > Italia         | Acehúche                                  |               | 5                        | 2                                |
| > Polonia        | Aceituna                                  |               | 2                        | 1                                |
| > Portugal       | Aceuchal                                  |               | 6                        | 0                                |
| > Venezuela      | Agés                                      |               | 1                        | 1                                |
|                  | Ágreda                                    |               | 1                        | 0                                |
|                  | Aguilar de Campoo                         |               | 1                        | 0                                |
|                  | Aguilar de Campos                         |               | 1                        | 0                                |
|                  | Ahigal<br>Usar para: Ahigal de Granadilla |               | 16                       | 3                                |

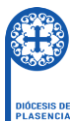

Tanto en la nota de alcance de la página principal del tesauro como en la propia específica del descriptor tiene disponible la **localización** de los templos con un enlace a Google Maps. En la página específica del descriptor la información que muestra es la misma que en los descriptores de materias, con la única diferencia que los resultados los podemos filtrar por descriptores de materia.

| Navegar Lugares:                             |      | Iglesia de Nu                                                                                                    | iestra Señ                                                                                                    | ora de la A                                                                                                    | sunc                                             | ión de La Ga                               | arganta                                               |
|----------------------------------------------|------|----------------------------------------------------------------------------------------------------|----------------------------------------------------------------------------------------------------|----------------------------------------------------------------------------------------------------|--------------------------------------------------|--------------------------------------------|-------------------------------------------------------|
| Vista de árbol Lista                         |      | Descripción archivística                                                                                                    | (1) Relacionadas                                                                                              | Registro de autori                                                                                                    | dad (0) Re                                       | elacionadas                                |                                                       |
| Búsqueda                                     |      | España » Extremadura :                                                                                                    | » Cáceres (Provinci                                                                                           | a) » La Garganta »                                                                                                    | Iglesia de                                       | e Nuestra Señora de la As                  | sunción de La Garganta                                |
| ✓ España                                     |      | Área de elementos                                                                                                    |                                                                                                    |                                                                                                    |                                                  | >                                          | Importar                                              |
| ✓ Extremadura                                |      | Taxonomía                                                                                                    | Lugares                                                                                                    |                                                                                                    |                                                  |                                            | Exportar                                              |
| <ul> <li>Cáceres (Provincia)</li> </ul>      |      | Nota(s) sobre el                                                                                                    | Localización                                                                                                  |                                                                                                    |                                                  |                                            | <b>⊥</b> skos                                         |
| ✓ La Garganta                                |      | alcance                                                                                                    |                                                                                                    |                                                                                                    |                                                  |                                            | Resultados                                            |
| Iglesia de Nuestra Señora de                 | e la | Términos jerárquicos                                                                                                    | Iglesia de Nuestra<br>Término General L                                                                       | Señora de la Asunció<br>a Garganta                                                                                      | on de La G                                       | arganta                                    | 1                                                     |
| Restringir resultados po<br>Materia<br>Todos | or:  | Editar Borrar                                                                                                    | Agregar nuevo<br>Iestra Señ<br>De 1 Desc                                                                      | ora de la A<br>ripción arc                                                                                              | sunc                                             | ión de La                                  | La Garganta<br>Número de términos<br>específicos<br>0 |
| Economía                                     | 1    | eargunta ter                                                                                                    | 0                                                                                                    | lenar por: Código de ref                                                                                                | erencia •                                        | Dirección: Ascendente 🔹                    |                                                       |
| Instituciones                                | 1    |                                                                                                    |                                                                                                    | ienal por coulgo de lei                                                                                                 | erencia                                          | Direction: Ascendente                      |                                                       |
| Contabilidad                                 | 1    | 1 resultados directame                                                                                                    | nte relacionados                                                                                              |                                                                                                    | Q Exclu                                          | uir términos relacionados                  |                                                       |
| Gastos                                       | 1    |                                                                                                    |                                                                                                    |                                                                                                    |                                                  |                                            |                                                       |
| Ingresos                                     | 1    | Cuentas de fábrica, ara                                                                                                    | inceles, recibos y ju                                                                                         | stificantes de la Parro                                                                                                 | oquia de N                                       | luestra Señor 🖉                            |                                                       |
|                                              |      | ES 10148 AHDP 06.01<br>Forma parte de Fondos<br>La documentación que<br>contabilidad de cada pa<br>el Vicario General.<br>El envío de las cuentas | 056.03.01.002 · So<br>parroquiales de la<br>conforma esta serie<br>arroquia por la autor<br>de cada parroquia | erie · 1838-10-27 - 1<br>Diócesis de Plasenci<br>: tiene el objetivo de d<br>idad competente de l<br>se originó Leer má | 960-03-22<br>a<br>controlar y<br>a Diócesis<br>s | 2<br>aprobar la<br>s, ya fuera el Obispo o |                                                       |

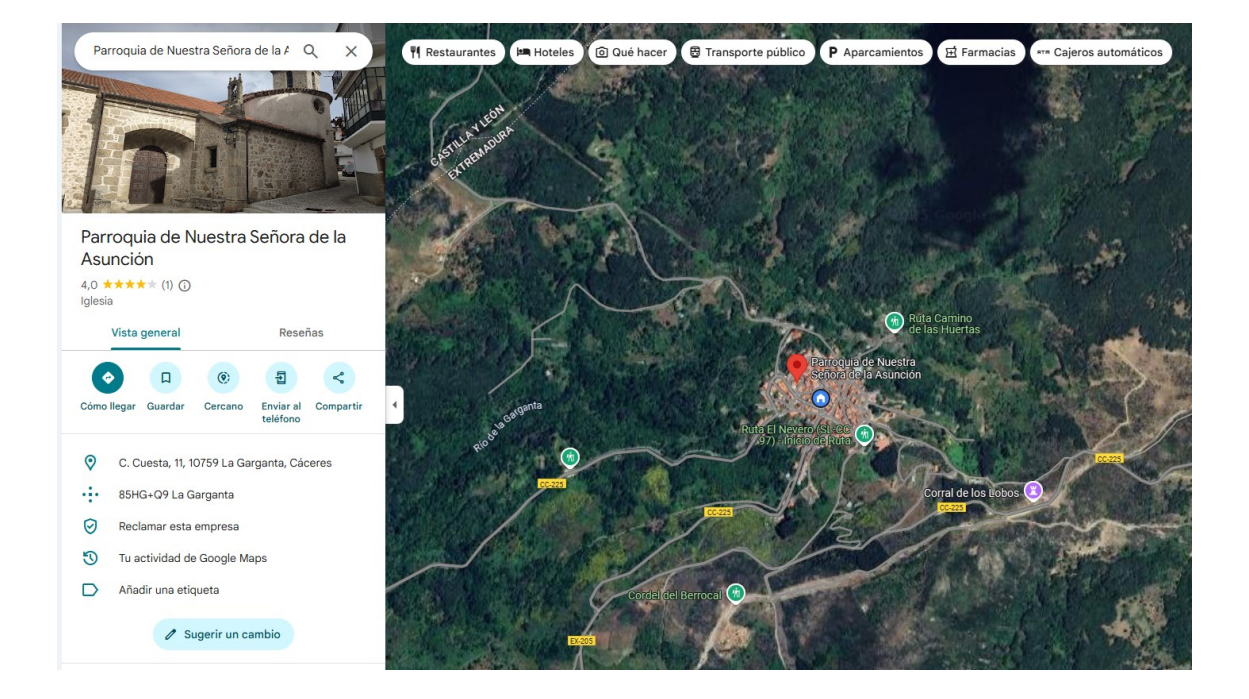

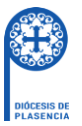

### • Documentos digitalizados

En esta página puede visualizar las **digitalizaciones** disponibles de los documentos, los resultados se pueden filtrar por descriptores de materia y lugar. Tiene que acceder primero a la descripción del documento pulsando en la imagen en miniatura o en el título.

| Restringir resultados por:              |   | B Mostrando 1 resultados       |                                 |                                                                                                    |                        |                       |                         |  |  |
|-----------------------------------------|---|--------------------------------|---------------------------------|----------------------------------------------------------------------------------------------------|------------------------|-----------------------|-------------------------|--|--|
| Lugar                                   | ^ | Con objetos digitales $\times$ |                                 |                                                                                                    |                        |                       |                         |  |  |
| Todos                                   |   | Opciones avanzadas de búsqueda |                                 |                                                                                                    |                        |                       |                         |  |  |
| España                                  | 1 |                                |                                 |                                                                                                    |                        |                       |                         |  |  |
| Extremadura                             | 1 | 🖶 Imprimir vista previa        | Cuadro de clasificación         | Vista tarjetas                                                                                                    | $\equiv$ Vista listado | Ordenar por: Título • | Dirección: Ascendente • |  |  |
| Cáceres (Provincia)                     | 1 |                                | Fondo Capitul                   | Fondo Capitular de Plasencia<br>ES 10148 AHDP 02.01 · Fondo · 1244 /<br>Forma parte de Organismos de la Diócesis de Plasencia<br>El más antiguo de todos los documentos es una bula de Inocencio IV, que data de 1244.<br>Otro de los documentos mas importantes es una copia auténtica en pergamino, hecha en 1526,<br>del ilamado "Estatuto Fundamental" del Cabildo -la bula de Inocencio IV Quae Leer más<br>Cabildo Catedral de Plasencia |                        |                       |                         |  |  |
| Plasencia                               | 1 |                                | ES 10148 AHI                    |                                                                                                    |                        |                       |                         |  |  |
| Catedral de Santa María de<br>Plasencia | 1 | SALA IGLESS CARDINAL IN FIZ    | Forma parte d<br>El más antigue |                                                                                                    |                        |                       |                         |  |  |
|                                         |   | CATÁLOGO GENERAL DEL ARCH      | (VO(1) Otro de los do           |                                                                                                    |                        |                       |                         |  |  |
| Materia                                 | ^ |                                | Cabildo Cated                   |                                                                                                    |                        |                       |                         |  |  |
| Todos                                   |   |                                |                                 |                                                                                                    |                        |                       |                         |  |  |
| Religión                                | 1 |                                |                                 |                                                                                                    |                        |                       |                         |  |  |
| Organización eclesiástica               | 1 |                                |                                 |                                                                                                    |                        |                       |                         |  |  |
| Jurisdicción eclesiástica               | 1 |                                |                                 |                                                                                                    |                        |                       |                         |  |  |

Una vez en su descripción accede a la digitalización pulsando en la imagen de referencia.

|                                                                       | Fondo 01 - Fondo Capitular de Plasencia |                                                 |                                                        |  |  |  |  |
|-----------------------------------------------------------------------|-----------------------------------------|-------------------------------------------------|--------------------------------------------------------|--|--|--|--|
|                                                                       | Ocultar cuadro de clasificación         |                                                 |                                                        |  |  |  |  |
| DIÓCESIS DE                                                           | DIÓCESIS DE                             |                                                 |                                                        |  |  |  |  |
| PLASENCIA                                                             |                                         |                                                 |                                                        |  |  |  |  |
|                                                                       |                                         |                                                 |                                                        |  |  |  |  |
|                                                                       |                                         |                                                 |                                                        |  |  |  |  |
| Búsqueda rápida                                                       |                                         |                                                 |                                                        |  |  |  |  |
| Búsqueda en descripciones Q                                           |                                         | Hammal                                          |                                                        |  |  |  |  |
|                                                                       | Organismos do la Diácos                 | is de Disconcia ». Fondo Canitular de Disconcia |                                                        |  |  |  |  |
| Organismos de la Diocesis de Plasencia » Fondo Capitular de Plasencia |                                         |                                                 |                                                        |  |  |  |  |
|                                                                       |                                         |                                                 | Pontapapeies                                           |  |  |  |  |
|                                                                       |                                         |                                                 | 🧭 Agregar                                              |  |  |  |  |
|                                                                       |                                         |                                                 | Explorar                                               |  |  |  |  |
|                                                                       |                                         | SANTA IGLESIA CATEDRAL DE PLASENCIA             | Explorar lista                                         |  |  |  |  |
|                                                                       |                                         |                                                 | Explorar objetos digitales                             |  |  |  |  |
|                                                                       |                                         |                                                 | Exportar                                               |  |  |  |  |
|                                                                       |                                         | CATÁLOGO GENERAL DEL ARCHIVO (1)                | XML de Dublin Core 1.1 EAD 2002 XML                    |  |  |  |  |
|                                                                       |                                         |                                                 | Materias relacionadas                                  |  |  |  |  |
|                                                                       |                                         |                                                 | Religión » Organización                                |  |  |  |  |
|                                                                       |                                         |                                                 | eclesiástica » Jurisdicción                            |  |  |  |  |
|                                                                       |                                         |                                                 | Cabildo catedralicio                                   |  |  |  |  |
|                                                                       |                                         |                                                 | Personas y organizaciones                              |  |  |  |  |
|                                                                       |                                         | e                                               | relacionadas                                           |  |  |  |  |
|                                                                       |                                         |                                                 | (Creador)                                              |  |  |  |  |
|                                                                       |                                         | Lugares relacionados                            |                                                        |  |  |  |  |
|                                                                       | Área de identidad                       | España » Extremadura »                          |                                                        |  |  |  |  |
|                                                                       | Código de referencia                    | ES 10148 AHDP 02.01                             | Cáceres (Provincia) »<br>Plasencia » Catedral de Santa |  |  |  |  |
|                                                                       | Título                                  | Fondo Capitular de Plasencia                    | María de Plasencia                                     |  |  |  |  |

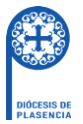

Cuando acepte el **acuerdo** que le informa del uso que puede realizar de la digitalización, ya tendrá acceso a la misma.

### Fondo Capitular de Plasencia

El acceso y descarga de esta digitalización está limitado única y exclusivamente para la investigación. La reproducción o difusión total o parcial de la misma esta terminante prohibido y sujeta a los derechos pertinentes, reservando por parte de la Diócesis de Plasencia acometer cualquiera acción judicial si se vulneran estos derechos.

Acuerdo